# Bulk Import Form

| -a BuikPmtimport                                                                                                    | × |
|----------------------------------------------------------------------------------------------------|---|
| Bulk Payment Import   - Documents\10795\TestData\importnoheaders17.txt Browse   ☑ File has header row   Identifier Type: ✓   Check Number: ✓                                           |   |
| Identifier 393 Pmt Amt Owner Name 054290   Column: Sample Data: 393 Sample Data: HONESDALE Sample Data: 054290   205 HONESDALE Sample Data: 104349 104349   280 JACKSON HEIGHTS 105893 | ~ |

# **Select New File**

Click [Browse...] to choose a different electronic file. If you have a .csv file, you can change the file type via the drop-down in file explorer.

| Text files (*.txt)            | < |
|-------------------------------|---|
| Text files (*.txt)            |   |
| Comma-delimited files (*.csv) |   |

# File Has Header Row

#### ☑ File has header row

Checking this box will remove the first row in the file during the import process. This is to handle electronic files that have a "header" row.

For example:

• CtlNumber,PaidBy,Bill,PaymentAmount

Would be examples of column names if a file had a "header row."

If in doubt, you can see how checking/unchecking the box will affect the options in the identifier combo boxes. If you don't see any header row, you can leave this box unchecked.

## **Identifier Type**

| Identifier Type: | <b>_</b>                      |
|------------------|-------------------------------|
|                  | Bill Number<br>Control Number |
|                  | Tax Map/ParcelID              |

Based on what you see in the data file, choose one of the three identifier "types" to match on:

- 1. Bill Number
- 2. Control Number
- 3. Tax Map/Parcel ID

### **Check Number**

Check Number:

Enter the check number for the payments you are importing (separate with commas if multiple checks for one file)

### Selecting Identifying Information

The identifying information is necessary to import the payments. This helps link the electronic file information to the data in *TaxColl2k*.

#### Identifier

| Identifier<br>Column: | 393 | ~ |
|-----------------------|-----|---|
| Sample Data           | 393 |   |
|                       | 205 |   |
|                       | 280 |   |
|                       |     |   |

This should be either a:

- Bill Number
- Control Number
- Tax Map/Parcel ID

Make sure to identify the data correctly using the "Identifier Type" dropdown above the "Check

| Pmt Amt     | 844.42  | ~ |
|-------------|---------|---|
| Sample Data | 844.42  |   |
|             | 1590.55 |   |
|             | 1962.76 |   |

Identify the column using the sample data that most likely is the Payment Amount of the bills.

3/3

#### **Owner Name**

| Owner Name   | ~          |  |
|--------------|------------|--|
| Sample Data: | SHERYL     |  |
|              | ROBERT F   |  |
|              | RAFAEL & M |  |

While not mandatory to select, try to identify using the sample data what is most likely the owner name column

### **Import Payments**

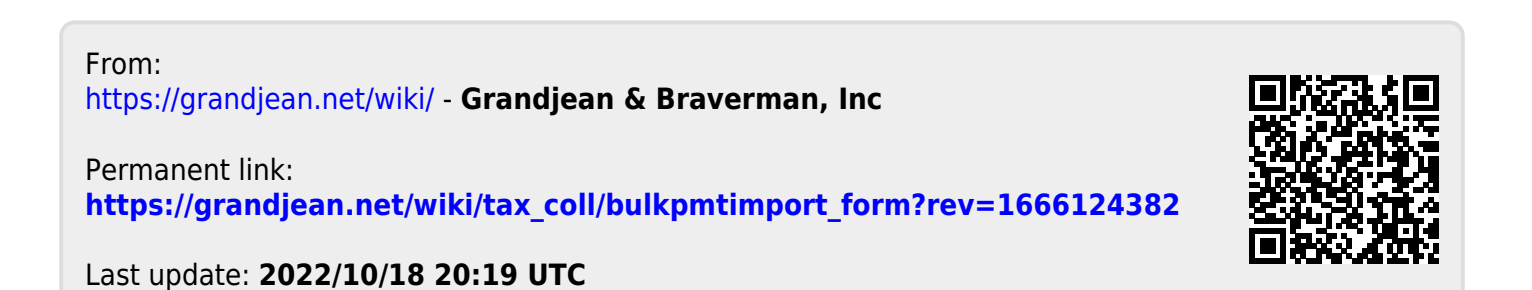